# Как создать видеоконференцию в Skype

#### Ссылка на видеоурок

## http://computerologia.ru/kak-sozdat-videokonferenciyu-v-skype/

В данной статье мы познакомим вас с тем, какие возможности для пользователей открывает программа Skype, и какие действия необходимо произвести, для того чтобы зарегистрироваться в ней, добавить в контакты других пользователей и открыть с ними видеоконференцию.

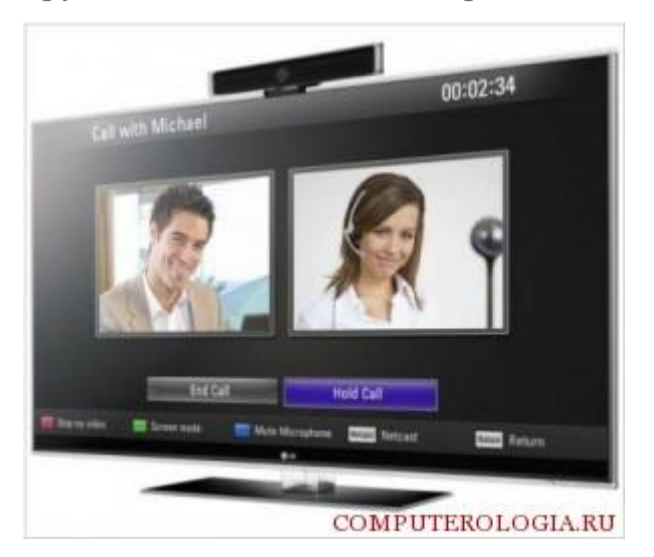

#### Как установить и подключить Skype

Для начала работы с программой необходимо зайти на сайт компании разработчика https://support.skype.com и скачать последнюю ее версию Skype. Стоит отметить, что модификации Skype предназначены для:

- компьютеров;
- мобильных телефонов;
- планшетов;
- телевизоров;
- игровых приставок.

Программа Skype максимально оптимизирована для каждого вида техники и позволяет на 100 % использовать возможности устройства.

После того как будет произведено скачивание, откройте установку Skype и следуйте инструкциям <u>установите и настройте Skype</u>. Если аккаунта в Skype у вас ранее не было, то можно пойти двумя путями:

- зарегистрироваться через сайт;
- зарегистрироваться непосредственно через программу.

Принципиальной разницы между этими методами нет. После регистрации в Skype введите логин и пароль, откроется диалоговое окно программы. Если у вас возникнут проблемы с входом в Skype, то решения такой проблемы изложено в этой <u>статье</u>.

Важно: используйте для регистрации только свою личную почту, так как восстановление пароля происходит именно через нее.

### Создаем групповую видеоконференцию

Skype специально разработан для удобства пользователей, поэтому интерфейс понятен интуитивно. В зависимости от версии операционной системы может быть несколько вариантов создания видеоконференции:

- через меню-надстройку,
- через соответствующую кнопку,
- горячей клавишей.

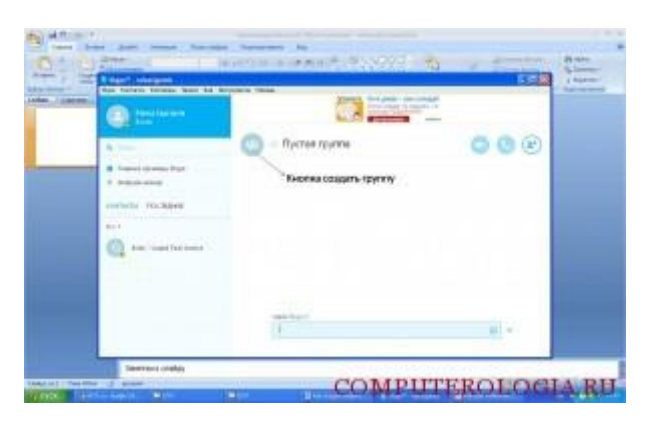

Обладатели ноутбуков под управлением Windows 8 уже успели ощутить преимущества использования интерактивной среды Метро. Skype под «восьмерку» интегрируется непосредственно в систему и работает в отдельном окне, независимо от рабочего стола.

Для более старых операционных систем видеоконференция создается из командной строки. Для этого нужно:

- выбрать меню «Контакты»;
- нажать «Создать новую группу».

Те же действия заменяет одновременное нажатие кнопок Ctrlu N. Как сделать видеоконференцию в скайпе уже понятно, но, чтобы было с кем говорить, нужно добавить других пользователей Skype.

#### Добавляем контакты

- 1. Для начала понадобится воспользоваться поиском:
  - о нажимаем «Контакты»;
  - о выбираем «Добавить контакт»;

- о указываем «Воспользоваться справочником Skype».
- 2. В появившейся строчке поиска пишем логин пользователя, которого хотим добавить к видеоконференции, и нажимаем «поиск». Как только пользователь будет найден, жмем «добавить в список контактов».

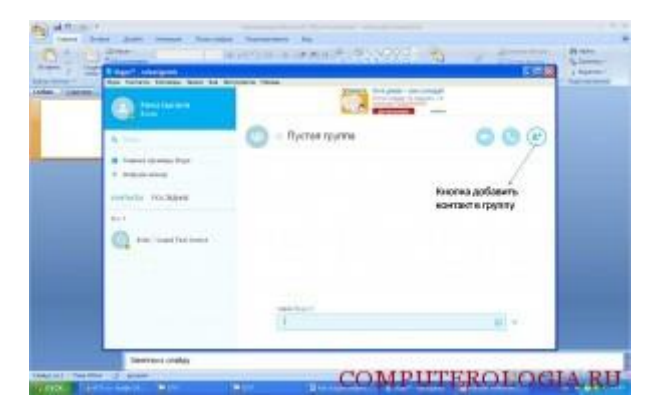

Важный момент skype видеоконференции сколько человек одновременно может участвовать в ней. Об этом упоминается в пользовательском соглашении программы – не более 10. Если аудитория больше, понадобится покупать коммерческий тариф для проведения видеоконференций в Skype.

Важно: для комфортной работы программы устройство, с которого звонят, должно отвечать определенным параметрам.

Рекомендуемая производительность:

- от 1 до 3 собеседников процессор 1 ГГц и 512 Мб оперативной памяти;
- от 3 до 5 собеседников процессор 2 ГГц и 1 Гб оперативной памяти;
- от 5 до 9 собеседников –процессор 2,5 ГГцDual-Core и 2 Гб оперативной памяти.

Важно: указаны минимально допустимые параметры системы.

#### Настройка видеоконференции

Частый вопрос: видеоконференция в скайпе как настроить? Программа Skype выполняет все настройки автоматически. Изменить можно только число участников видеоконференции, допустим, отключить одного и добавить другого пользователя. Кроме того, можно обмениваться сообщениями. Вместе с группой создается групповой чат.

Качество звука и видео напрямую зависит от оборудования и скорости интернета. Поэтому программа в дополнительных настройках не нуждается. Единственное, что можно посоветовать, поставить функцию подавления шумов на микрофоне.

Как говорится – все гениальное просто. Никаких сложностей в освоении видеоконференции в программе Skype нет. Возможности она открывает большие, так как значительно экономит время, а для некоторых, и бензин.